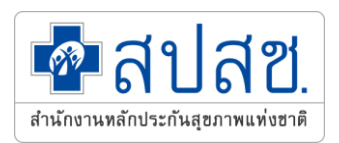

# ระบบรับคำร้องขอรับเงินช่วยเหลือเบื้องต้น กรณีได้รับ ความเสียหายจากการรับบริการ

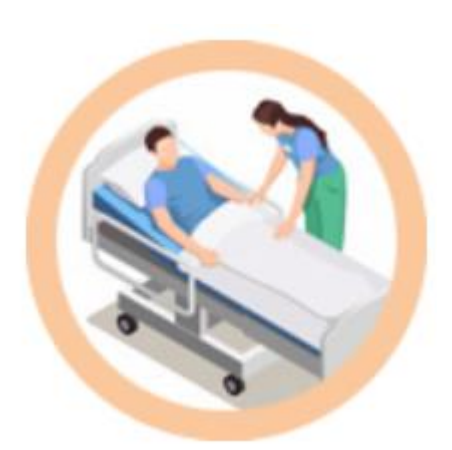

## สำนักงานหลักประกันสุขภาพแห่งชาติ

12 ธันวาคม 2564

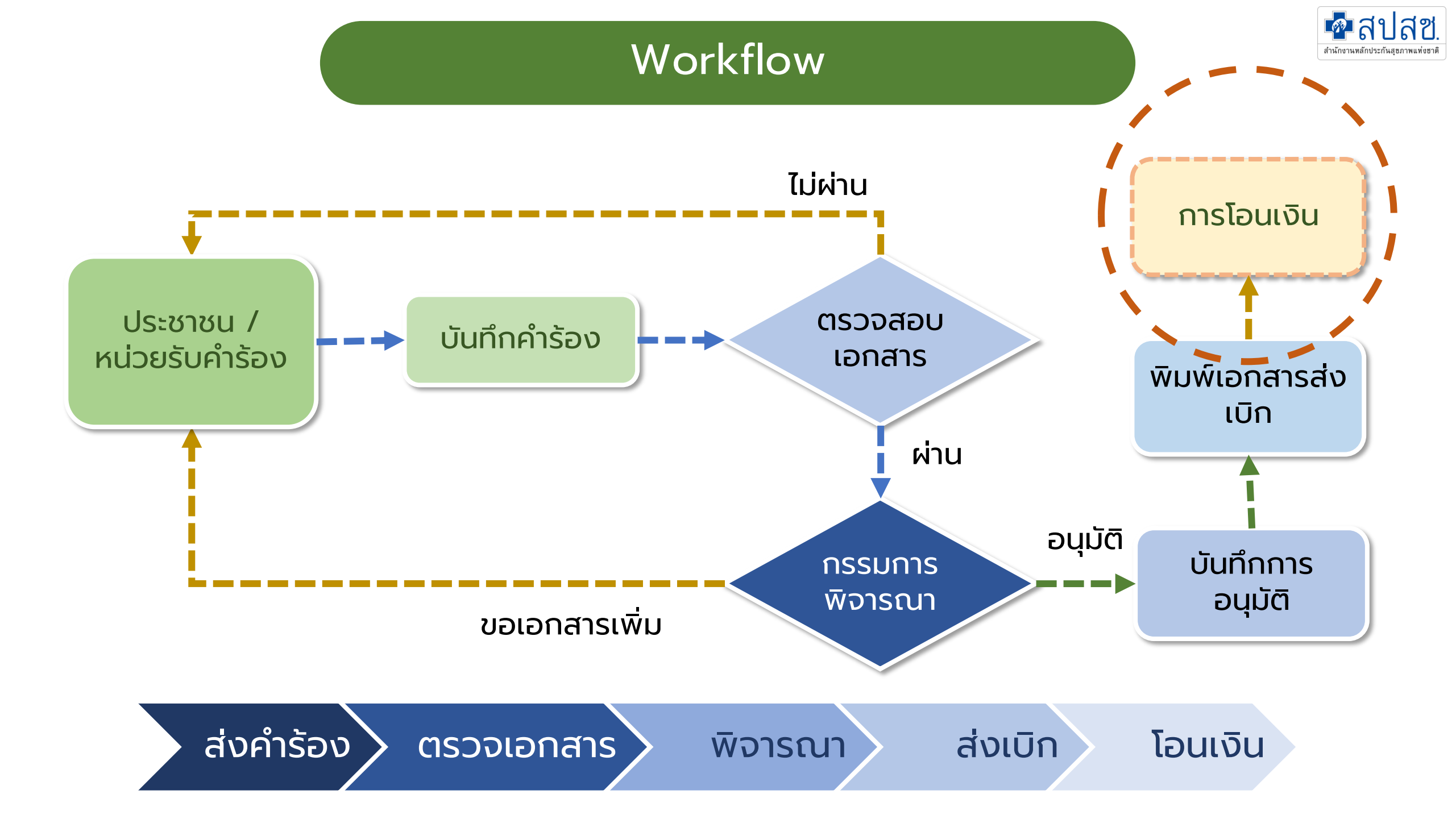

# ขั้นตอน/บทบาท

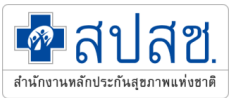

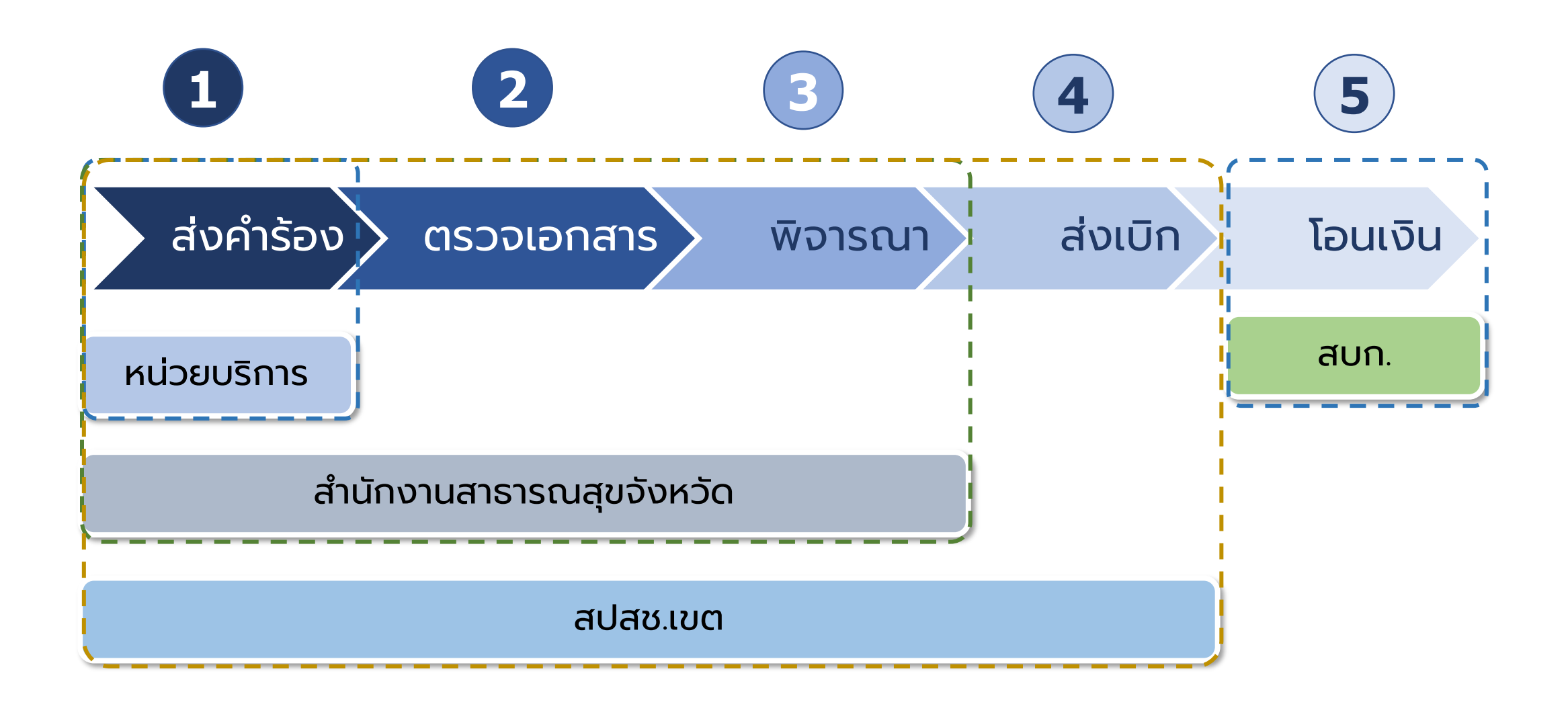

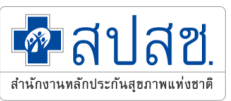

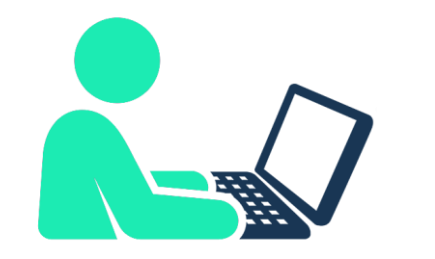

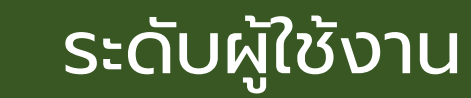

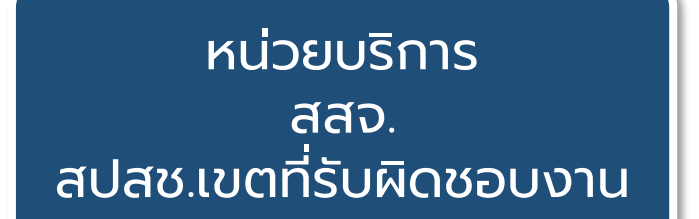

### Data center

### หน่วยบริการ

- บันทึกคำร้อง
- ตรวจสอบ สถานะ สสจ.
- ตรวจสอบเอกสาร
- บันทึกการอนุมัติ สปสช.
- บันทึกการส่งเบิก

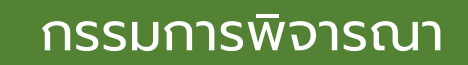

## ออกให้ในโปรแกรม

พิจารณาความเห็น

### สปสช.ทุกระดับ

Single Sign on

## Dashboard

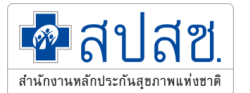

# https://subsidy.nhso.go.th/subsidy41/

| 🔹 สปสช. | ≡ | Home D                                                                                                    | ogin |
|---------|---|----------------------------------------------------------------------------------------------------|------|
| 🕜 Home  |   | Home / main                                                                                                    |      |
|         |   | <mark>ระบบรับคำร้องขอรับเงินช่วยเหลือเบื้องต้น กรณีได้รับความเสียหายจากการบริการ</mark><br>สำนักงานหลักประกันสุขภาพแห่งชาติ |      |
|         |   | Q assoaouanu:<br>•) Login                                                                                                   |      |

<

## **User Setting**

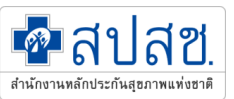

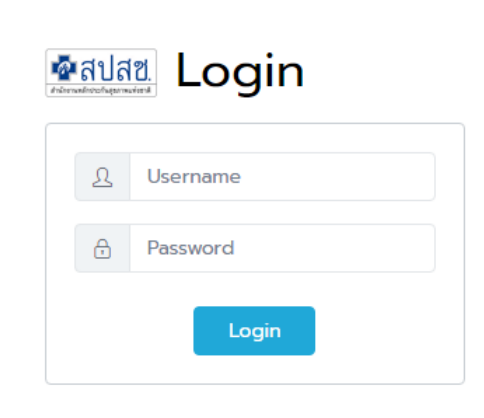

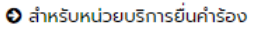

- 오 สำหรับสำนักงานสาธารณสุขจังหวัด
- 🛛 สำหรับกรรมการพิจารณา
- 🛛 สำหรับ สปสช.เขต และส่วนกลาง

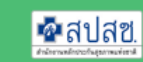

 สำหรับหน่วยบริการยิ่นคำร้อง สำนักงานสาธารณสุข จังหวัด และ สปสช.เขต ใช้ User ในระบบ Datacenter
 สำหรับกรรมการพิจารณา สปสช.เขต เพิ่มข้อมูล กรรมการในโปรแกรม
 สำหรับ สปสช.ส่วนกลาง ใช้ระบบ Single Sign-on

### <u>รหัสบทบาทผู้ใช้งานในระบบ</u> <u>Data Center</u>

898 – ระดับ สสจ. 903 – ระดับหน่วยบริการ 900 – ระดับ สปสช.เขต

ผู้รับผิดชอบ username ของ สปสช.เขต เป็นผู้กำหนดให้

# การบันทึกคำร้อง

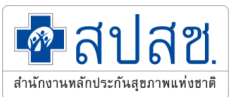

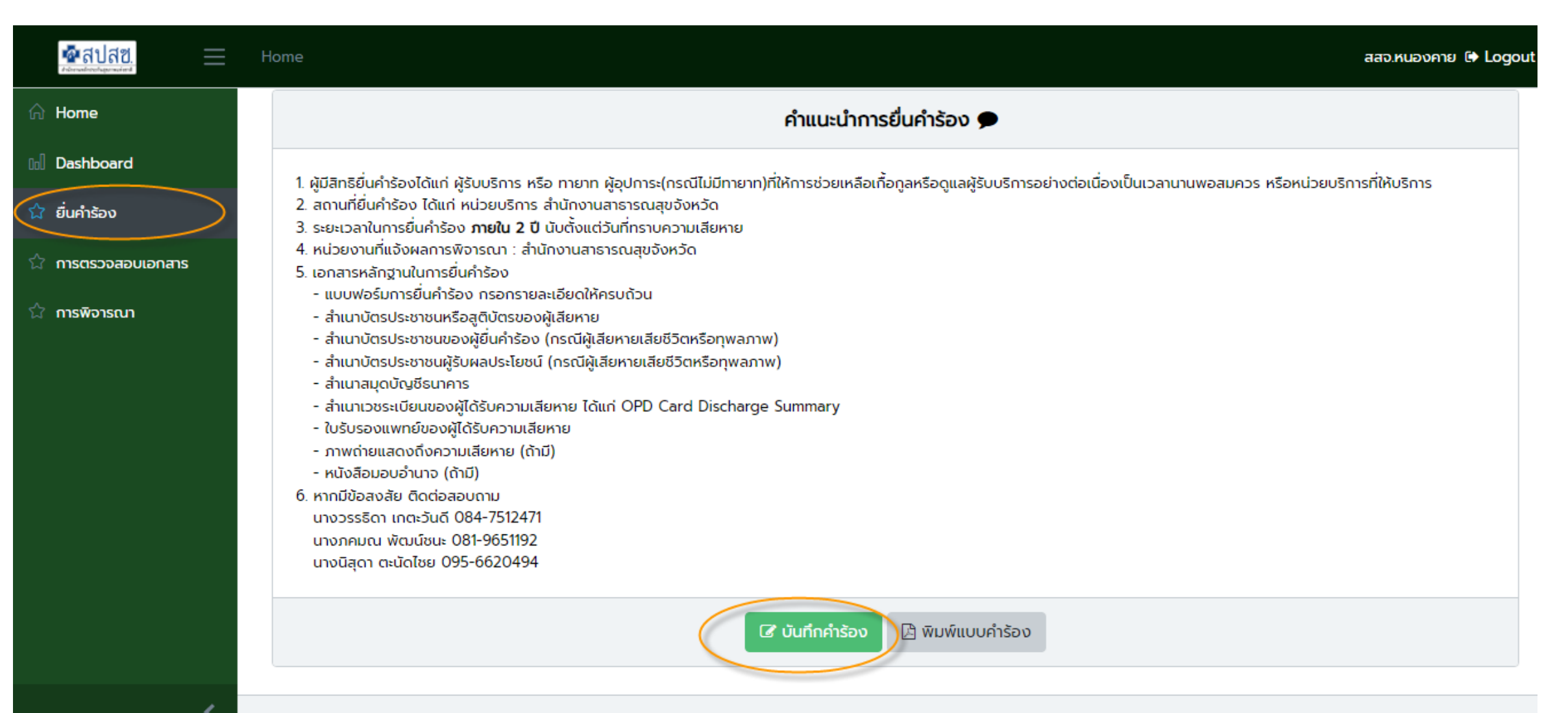

# การบันทึกคำร้อง ส่วนที่ 1

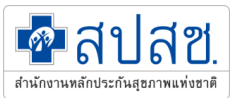

| 🕼 แบบคำร้องขอรับเงินช่วยเหลื                                   | ้อเบื้องต้น กรถ | นี้ได้รับความเสียห | n                     |       |            |                  |          |                | ╉ กลับ |
|----------------------------------------------------------------|-----------------|--------------------|-----------------------|-------|------------|------------------|----------|----------------|--------|
| หน่วยรับคำร้อง                                                 | สสจ.หนองค       | คาย                | รหัสหน่วย             | 00030 | Q          | วันรับคำ<br>ร้อง | 30/09/25 | 64 🛗           |        |
| <b>1. รายละเอียดของผู้รับบริการ</b><br>เลขที่บัตรประชาชน *<br> |                 | ชื่อ - สกุล *      |                       | อายุ  |            | เพค<br>ระบุ      | ~        |                |        |
| สิทธิการรักษา<br>-                                             | อาชีพ<br>-      | ~                  | รายได้ (บาท/เดือน)    |       | โทรศัพท์ * |                  |          |                |        |
| ภาระที่ผู้รับบริการจะต้องรับผิดชอเ                             | U               |                    |                       |       |            |                  |          |                |        |
| ที่อยู่ที่สามารถติดต่อได้โดยสะดวก                              | *               |                    | แขวง/ตำบล เขต/อำเภอ * |       | /i         | จังหวัด *        |          | รหัสไปรษณีย์ * |        |
| บ้านเลขที่ หมู่ ถนน                                            |                 |                    | แขวง/ตำบล เขต/อำเภอ   |       | Q          | หนองคาย          | ~        |                |        |

# ุการบันทึกคำร้อง ส่วนที่ 2,3

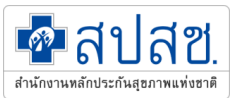

| <ol> <li>รายละเอียดเกี่ยวกับการเข่<br/>รหัสหน่วย</li> </ol> | <b>้ารับการรักษาพยาบา</b><br>ชื <sup>่</sup> อหน่วยบริการ | a<br>; *                                    |                                | จังหวัด *         |                              | วันที่ได้รับความเสีย | ราย *         | วันที่ทราบความเสีย | มหาย *   |
|-------------------------------------------------------------|-----------------------------------------------------------|---------------------------------------------|--------------------------------|-------------------|------------------------------|----------------------|---------------|--------------------|----------|
| Q                                                           |                                                           |                                             |                                | หนองคาย           | ~                            | 30/09/2564           | 曲             | 30/09/2564         | <b>#</b> |
| อาการ ณ วันที่ยื่น                                          | ประเภทผู้ป่วย                                             |                                             | จำนวนวัน                       | ความเสียหายที่เกิ | ดขึ้น *                      |                      |               |                    |          |
| - *                                                         | -                                                         | ~                                           |                                |                   |                              |                      |               |                    |          |
| <b>3. รายละเอียดของผู้ยื่นคำรั</b> ส<br>ชื่อ - สกุล         | งง (ถ้าเป็นบุคคลเดีย:                                     | <b>วกับข้อ 1 ไม่ต้อง</b><br>เลขที่บัตรประชา | <b>กรอก)</b> () ผู้เสีย<br>าชน | ยหายยื่นเอง 🧿 ญา  | าติยื่นแทน<br>ความสัมพันธ์กั | บผู้รับบริการ        |               |                    |          |
|                                                             |                                                           |                                             |                                |                   | -                            | ~                    |               |                    |          |
| ที่อยู่ที่สามารถติดต่อได้โดยส                               | แขวง/ตำบล                                                 | เขต/อำเภอ *                                 |                                | ວັນ               | หวัด *                       | S                    | หัสไปรษณีย์ * |                    |          |
|                                                             |                                                           |                                             |                                |                   |                              |                      |               |                    |          |

#### โทรศัพท์ \*

# ุการบันทึกคำร้อง ส่วนที่ 2,3

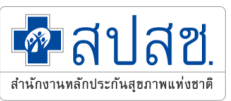

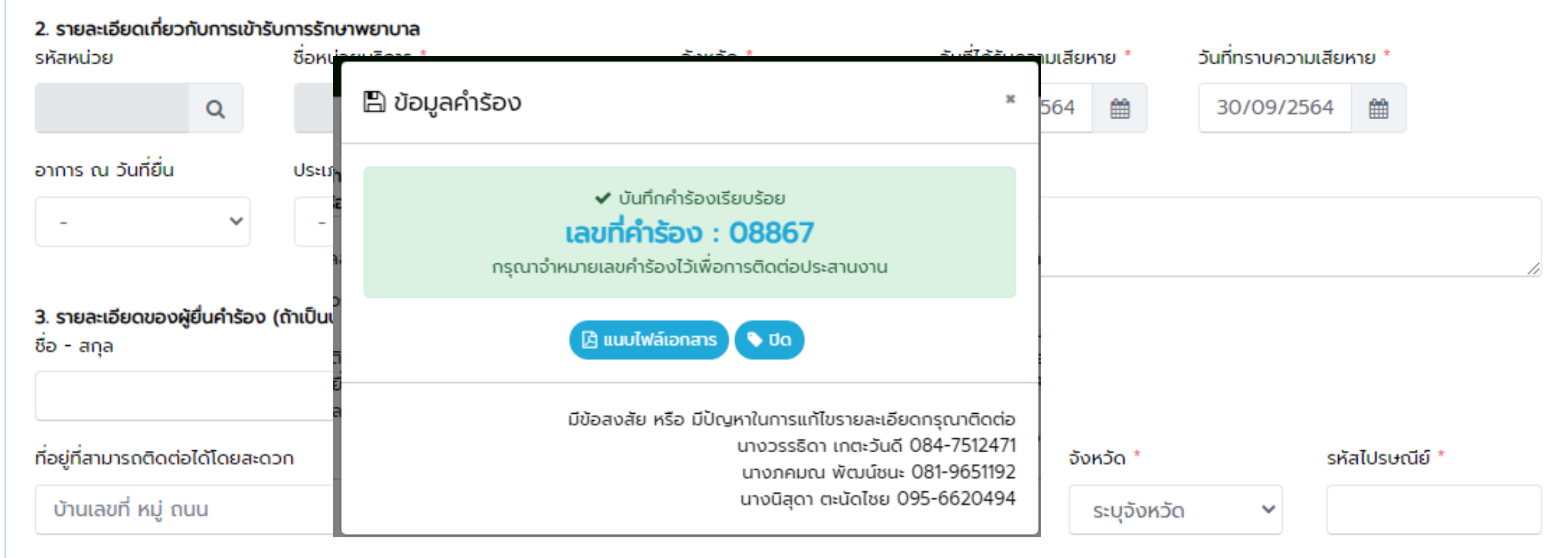

#### โทรศัพท์ \*

# การบันทึกคำร้อง ส่วนที่ 4,5

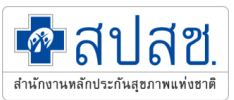

#### 4. เอกสารหรือหลักฐานที่ยื่นมาพร้อมกับคำร้อง

| <ul> <li>4.1 เอกสารใบค่ำร้องและข้อมูล</li> <li>Choose File No file cho</li> <li>ใบค่ำร้อง</li> <li>ลำเนาบัตรประชาชนหรือสูติ</li> <li>สำเนาบัตรประชาชนของผู้ยี</li> <li>สำเนาบัตรประชาชนผู้รับผล</li> <li>สำเนาสมุดบัญชีธนาคาร</li> </ul> | ส่วนตัว (คลิกเลือกเอกสารที่แน<br>sen<br>มี่นคำร้อง (กรณีผู้เสียหายเสียชี:<br>เประโยชน์ (กรณีผู้เสียหายเสียชี | บมา)<br>วิตหรือทุพลภาพ)<br>วิตหรือทุพลภาพ) | <ul> <li>4.2 เอกสารประกอบการพิจารณา (คลิกเลือกเอกสารที่แนบมา)</li> <li>สำเนาเวชระเบียนของผู้ได้รับความเสียหาย ได้แก่ OPD Card Discharge<br/>Summary</li> <li>ใบรับรองแพทย์ของผู้ได้รับความเสียหาย</li> <li>ผลการตรวจทางห้องปฏิบัติการ / ผล CT Scan / ผล MRI หรืออื่นๆ ที่เกี่ยวข้อง<br/>(ด้ามี)</li> <li>ภาพถ่ายแสดงถึงความเสียหาย (ด้าเ<br/>Choose File No file chosen</li> <li>No file chosen</li> <li>No file chosen</li> <li>No file chosen</li> <li>No file chosen</li> <li>No file chosen</li> <li>No file chosen</li> </ul> |                 |  |  |  |  |
|----------------------------------------------------------------------------------------------------|----------------------------------------------------------------------------------------------------|--------------------------------------------|----------------------------------------------------------------------------------------------------|-----------------|--|--|--|--|
| <b>5. ผู้รับเงิน</b><br>ผู้รับเงิน<br>ชื่อธนาคาร<br>กรุงไทย จำกัด (มหาชน)                                                                                                    | <ul> <li>ผู้เสียหาย </li> <li>ผู้ยื่นแทน</li> </ul>                                                          | เลขที่บัญชี (ออมทรัพย์เท่านั้น)***         | Choose File No file chosen<br>ຮໍ່ອບັດ<br>13                                                                                                    | นชี<br>01199915 |  |  |  |  |
| ผู้บันทึกข้อมูล                                                                                                    | ภคมณ พัฒน์ชนะ                                                                                                | เบอร์ติดต่อ                                |                                                                                                    | 🖺 บันทึก        |  |  |  |  |

# การตรวจสอบเอกสารหลักฐาน

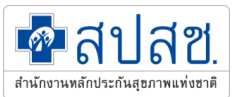

|     | <ul> <li>สปสช.</li> </ul> | $\equiv$ | Ho | ome  |                       |                 |                       |               |           |             |                         | สสจ.ห      | นองคาย | 🕞 Log |
|-----|---------------------------|----------|----|------|-----------------------|-----------------|-----------------------|---------------|-----------|-------------|-------------------------|------------|--------|-------|
| ଜ   | Home                      |          | Но | me / | รายการคำร้อง          |                 |                       |               |           |             |                         |            |        |       |
| 000 | Dashboard                 |          | ſ  |      |                       |                 |                       |               |           |             |                         |            |        |       |
|     | ยื่นคำร้อง                |          | _  | :=   | การตรวจสอบเอกสารคารอง |                 |                       | ۹             | 🔳 ทั้งหมด | 🕗 รอตรวจสอบ | 🛛 ขอเอกสารเพิ่ม         | 🗸 ผ่านแล้ว | 🖹 Exce | el    |
|     | การตรวจสอบเอกสาร          |          | >  |      | ประเภท ตรวจเอกสาร     | วันที่ส่งคำร้อง | ชื่อ - สกุล           | หน่วยรับคำร้อ | ง สิทธิ   | โทรศัพท์    | สถานะ                   | ແກ້        | ไข/ลบ  |       |
|     | การพิจารณา                |          |    | 1    | รายใหม่ 07243         | 30/09/2564      | นายรังสรรค์ ครีภิรมย์ | สสจ.หนองคาย   | J CS      | 3333333     | <b>(</b> ) กำลังตรวจสอบ |            | r 😳    |       |

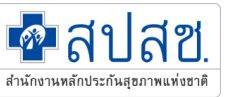

## การตรวจสอบเอกสารหลักฐาน

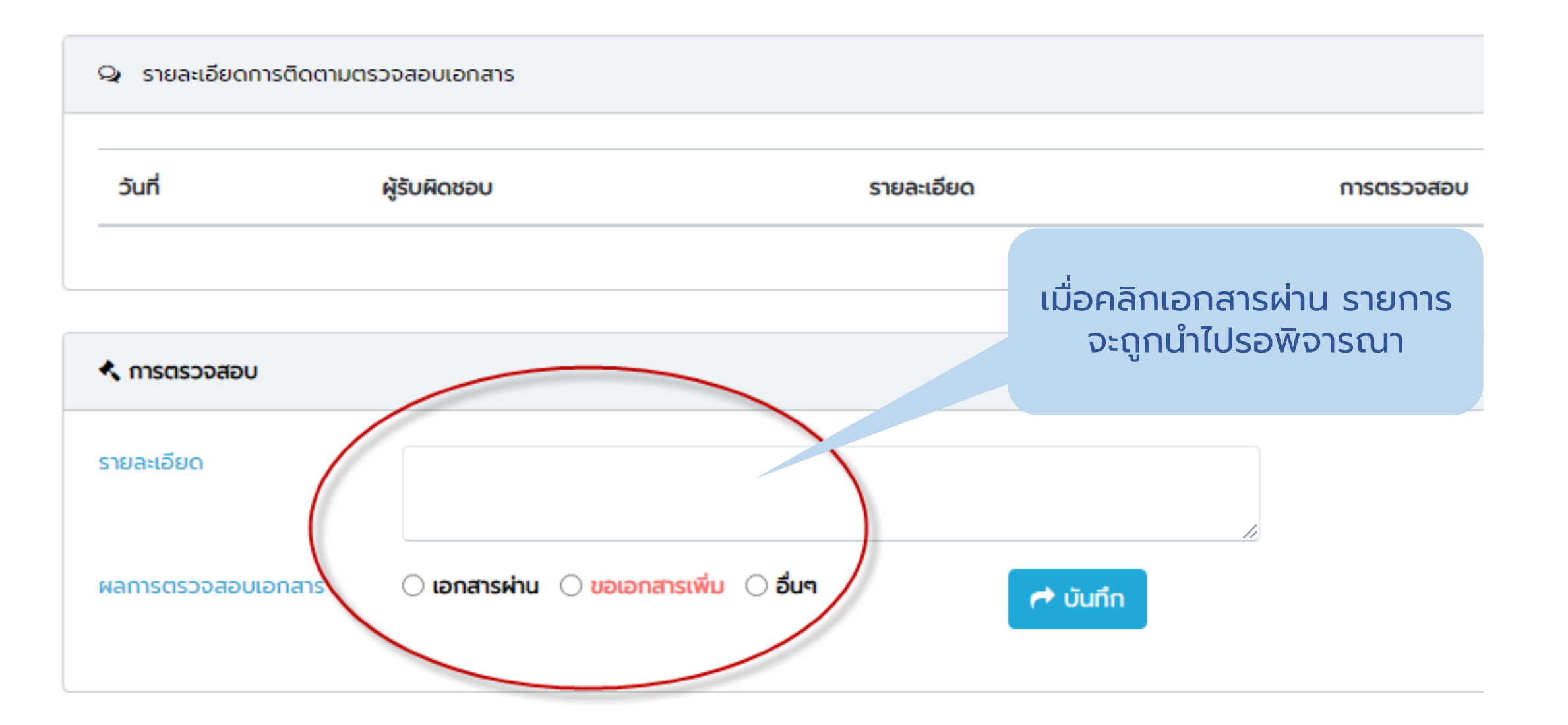

# การบันทึกผลการพิจารณา

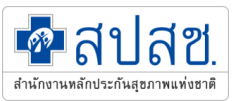

|     | Real and and a second second | Home                       |                               |                         |       |      |               |             |                    | a   |
|-----|----------------------------------------------------------------------------------------------------|----------------------------|-------------------------------|-------------------------|-------|------|---------------|-------------|--------------------|-----|
| አ   | Home                                                                                                    | Home / การพิจารณาศ         | ำร้อง                         |                         |       |      |               |             |                    |     |
| 1oO | Dashboard                                                                                                    |                            |                               |                         |       |      |               |             |                    |     |
|     | ยื่นคำร้อง                                                                                                    | 🔚 การพิจารณ                | าคำร้อง (แสดงเฉพาะข้อมูลทีเอก | าสารครบด้วน)            |       |      |               |             |                    |     |
|     | การตรวจสอบเอกสาร                                                                                                    | 🛛 รอพิจารณา                | 🗸 รอส่งเบิก 🖉 ไม่อนุมัติ      | 🛱 ส่งเบิกแล้ว 🔳 ทั้งหมด |       |      |               |             |                    |     |
| ☆ - | การพิจารณา                                                                                                    | <mark>เ</mark> ลขที่คำร้อง | ชื่อ - สกุล                   | หน่วยรับคำร้อง          | สิทธิ | อายุ | ประเภทผู้ป่วย | การพิจารณา  | การอนุมัติ (สปสช.) | ผลเ |
|     |                                                                                                    | 07243                      | นายรังสรรค์ ครีภิรมย์         | สสจ.หนองคาย             | CS    | 51   | IP            | 0           | < C                |     |
|     |                                                                                                    |                            |                               |                         |       |      |               | บันทึกผลการ |                    |     |
|     |                                                                                                    |                            |                               |                         |       |      |               | พิจารณา     | แก้ไขดำร้          | ้อง |
|     |                                                                                                    |                            |                               |                         |       |      |               |             |                    |     |

Version 1.0.02 (30/09/2564) Theme

# การบันทึกผลการพิจารณา

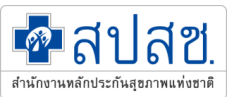

### < การอนุมัติคำร้อง

| ประชุมครังที           | 1/2565                  | วาระที่ <sub>3</sub>                                     |               | กลุ่ม            |                |        |  |  |
|------------------------|-------------------------|----------------------------------------------------------|---------------|------------------|----------------|--------|--|--|
| วันที่                 | 01/01/2513              | 2513 🛗                                                   |               |                  |                |        |  |  |
| สาขาที่เกิดความเสียหาย | สูติ                    | ์เกรรม                                                   | ~             | การ              | ปานกลาง        |        |  |  |
| ผลการพิจารณา           | <ul> <li>міт</li> </ul> | นการอนุมัติ 🔾                                            | ) ไม่ผ่านการอ | นุมัติ 🔿 ขอเอกสา | รเพิ่ม 🔿 รอพิจ | ารณา   |  |  |
| รายละเอียดเหตุผล       | ds                      | dssdfdsfdsfds                                            |               |                  |                |        |  |  |
| ประเภท                 | 3.2                     | 3.2 อาการปานกลาง รักษาไม่เกิน 7 วัน (5,000 - 20,000) 🗸 🗸 |               |                  |                |        |  |  |
| จำนวนเงินอนุมัติ       |                         | 15000                                                    |               |                  |                |        |  |  |
| ชื่อธนาคาร             |                         | เลขที่บัญ                                                | ชี (ออมทรัพย์ | เท่านั้น)***     | ชื่อบัญชี      |        |  |  |
| ออาไทย อำวัด (แหว      | au) 🗸                   | 33333                                                    | 33            |                  | sadfdsfd       | Isfdsf |  |  |

# การส่งรายงานการประชุม

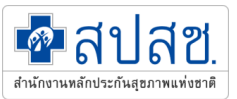

|     | สปสช.<br>กระการสารสารสารสารสารสารสารสารสารสารสารสารสา | Hom  | e                 |                |               |                   |              |         |                  | สสจ.น       | nswuu 🕩 Logout |
|-----|-------------------------------------------------------|------|-------------------|----------------|---------------|-------------------|--------------|---------|------------------|-------------|----------------|
| ስ   | Home                                                  | Home | e / ส่งไฟล่       | า์รายงานประชุม |               |                   |              |         | เพิ่มใหม่        | i           |                |
| 100 | Dashboard                                             |      |                   | _              |               |                   |              |         |                  | <           |                |
|     | ยิ่นคำร้อง                                            |      | <b>!</b> ≣ สังราย | งงานการประชุม  |               |                   |              |         |                  | + ส่งรายงาเ | 📕 📢 กลับ       |
|     | การตรวจสอบเอกสาร                                      |      | ID                | จังหวัด        | เลขที่หนังสือ | การประชุมครั้งที่ | วันที่ประชุม | จำนวนคน | จำนวนเงินอนุมัติ | ไฟล์แนบ     |                |
|     | การพิจารณา                                            |      | 15161             | นครพนม         | uw 43.67/345  | 3/2565            | 15/12/2564   | 3       | 345,435          |             | ×              |
|     | การสงรายงานบระชุม                                     |      |                   |                |               |                   |              |         |                  | แก้ไข       | ลบ             |
|     |                                                       |      |                   |                |               |                   |              |         |                  |             |                |
|     |                                                       |      |                   |                |               |                   |              |         |                  |             |                |
|     |                                                       |      |                   |                |               |                   |              |         |                  |             |                |
|     |                                                       |      |                   |                |               |                   |              |         |                  |             |                |
|     |                                                       |      |                   |                |               |                   |              |         |                  |             |                |

# การส่งรายงานการประชุม

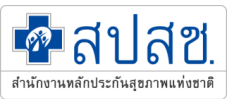

#### Home / ส่งไฟล์รายงานประชุม / ส่งไฟล์รายงานประชุม

| 📰 ส่งรายงานการประชุม             |                         |                   |            |          |           | 📢 กลับ |
|----------------------------------|-------------------------|-------------------|------------|----------|-----------|--------|
| ปีประมาณ                         | จังหวัด *               | การประชุมครั้งที่ | วันที่     | จำนวนราย | จำนวนเงิน |        |
| 2565 🗸                           | นครพบม 🗸                | 3/2565            | 15/12/2564 | 3        | 345435    |        |
| เลขที่หนังสือนำส่ง               | ผู้ประสาน               | มือดือ            |            |          |           |        |
| uw 43.67/345                     | ทดสอบ ทดสอบ             | 34534534          | 135        |          |           |        |
| ไฟล์แนบ<br>Choose File No file ง | แนบไฟล์รายงาน<br>ประชุม |                   |            |          |           |        |
| 15160_document.pdf               |                         |                   |            |          |           |        |
|                                  |                         |                   |            |          |           |        |
| <b>บันทึก</b> กลับ               |                         |                   |            |          |           |        |

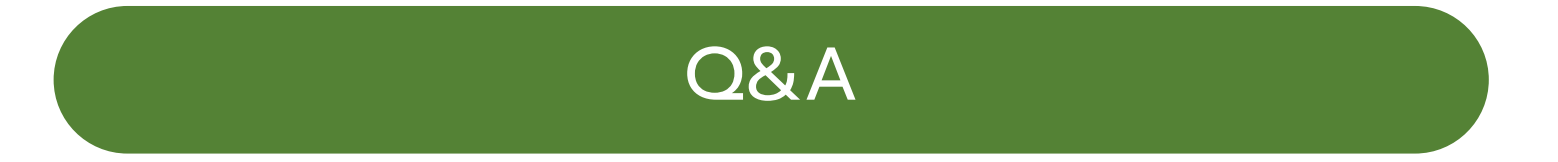